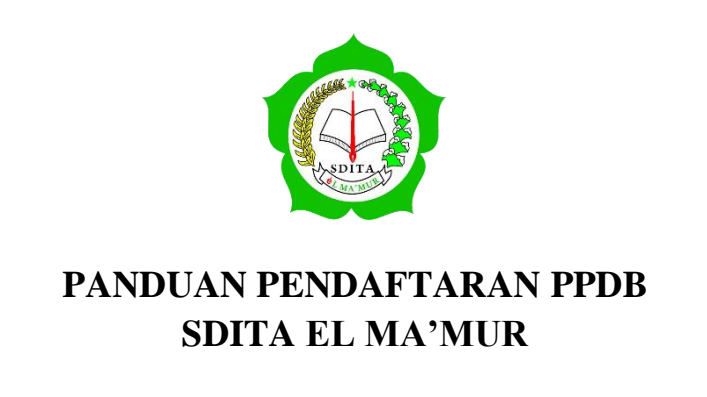

1. Buka browser ada, lalu menuju ke alamat ppdb.sditaelmamur.sch.id

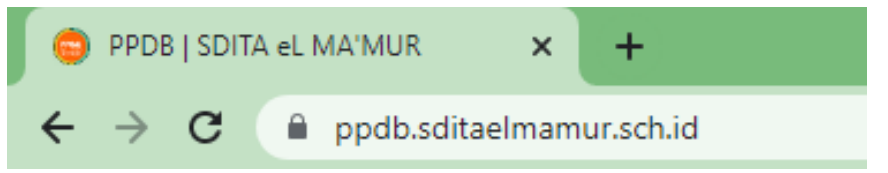

- 2. Pelajari semua menu yang ada di dalam website
- 3. Klik tombol "DAFTAR" untuk membuat akun PPDB

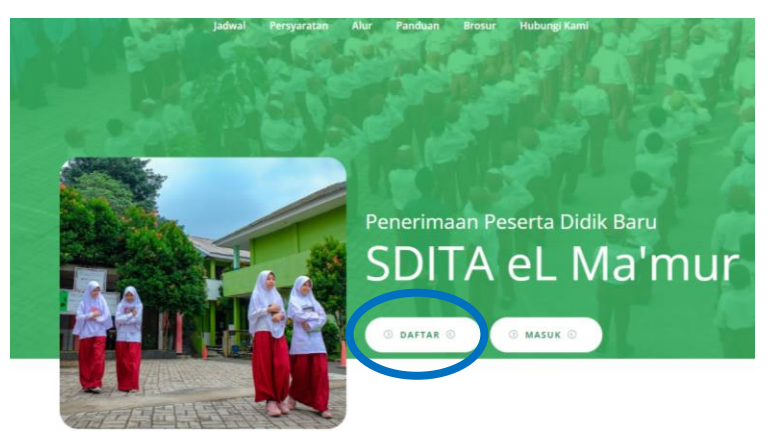

4. Isi masing-masing kotak sesuai dengan pertanyaannya, kemudian klik "Daftar Sekarang" (HARAP DIINGAT EMAIL DAN PASSWORD YANG DIDAFTARKAN"

| reserve bank bard sorrer to ma man |
|------------------------------------|
|                                    |
| Daftar Akun                        |
| Nama Lengkap Calon Shwa            |
| Nomor Handphone WA Aktif           |
| Alamat Email Aktif                 |
| Password Ulangi Password           |
| Daftar                             |
| Sudah punya akun ? Masuk           |
|                                    |

5. Setelah masuk menu Login, isikan kembali email dan password yang sudah anda daftarkan

| PPDB SDITA EL MA'MUR                                      |  |
|-----------------------------------------------------------|--|
| <b>Masuk</b><br>Silahkan masukan email dan password anda! |  |
| Email                                                     |  |
| Pressword U                                               |  |
| Balum punya akun? Daftar disini!                          |  |
| Home                                                      |  |
|                                                           |  |

6. Setelah masuk ke menu utama, pelajari informasi pendaftaran

| Calon Siswa                              | PPDB / Dashboard Dashboard                                                                                                    |  |  |
|------------------------------------------|----------------------------------------------------------------------------------------------------|--|--|
| 🖵 Dashboard                              | SELAMAT DATANG! Nomor : PPDBSDITA-011 Pembayaran Form<br>Calon Siswa                                                                                                    |  |  |
| 📜 Pembayaran                             | Nomor WA: 0123456789 Berkas Persyaratar                                                                                                    |  |  |
| 🖪 Formulir                               | Informasi Pendafataran                                                                                                    |  |  |
| 🚊 🛛 Berkas Persyaratan                   | Assalamu'alaikum warahmatullahi wabarakatuh                                                                                                    |  |  |
| <ul> <li>Unduh Mekanisme PPDB</li> </ul> | Hai Calon Siswa, Terima kasih telah melakukan pendaftaran akun peserta didik baru tahun pelajaran 2022/2023 di SDITA eL Ma'mur.                                                                                                    |  |  |
| LAINNYA                                  | Sebelum memasuki tahap selanjutnya, silahkan melakukan <b>Upload Foto</b> kemudian melakukan pembayaran pendaftaran terlebih dahulu. Nominal dan tata sara pembayaran pendaftaran terlebih dahulu. Nominal                                                                                                    |  |  |
| Unduh Bukti Pendaftaran                  | uan tata tara pembayaran teruapat un nenu <b>Pembayaran.</b><br>Setelah melakukan pembayaran dan konfirmasi dengan mengupload bukti pembayaran, mohon tunggu verifikasi dari kami. Jika pembayaran sudah<br>terverifikasi, maka status pembayaran akan berubah menjadi warna hijau dan bisa melanjutkan ke tahap berikutnya. |  |  |
| Pengumuman Hasil PPDB                    |                                                                                                    |  |  |
| 📕 Daftar Ulang                           | Atas perhatian dan kerjasamanya, kami ucapkan terima kasih.                                                                                                    |  |  |
| 🖒 Keluar                                 | Wassalamu'alaikum warahmatullahi wabarakatuh                                                                                                    |  |  |
|                                          | Bogor, Oktober 2022<br>Panitia PPDB SDITA eL Ma'mur                                                                                                    |  |  |
|                                          |                                                                                                    |  |  |
| Butuh bantuan?<br>Hubungi Developer      | © 2022   SDITA Media Center                                                                                                    |  |  |
| WhatsApp Developer                       |                                                                                                    |  |  |

 Lakukan Upload Foto, dengan meng-klik "Choose / Pilih File", Kemudian pilih foto yang akan di upload dan Klik "Upload Foto". Kemudian perhatikan informasi akun anda

| upload<br>foto calon siswa       |  |
|----------------------------------|--|
| Choose File No file chosen       |  |
| Upload Foto                      |  |
| SDITA eL Ma'mur PPDB SDITA 23/24 |  |

8. Setelah melakukan Upload Foto, pilih menu "Pembayaran", dan pelajari cara pembayaran pendaftaran

| Calon Siswa                                                                                                    | PYON / Pembayaran<br>Pembayaran                                                                                                    |                                   |
|----------------------------------------------------------------------------------------------------|----------------------------------------------------------------------------------------------------|-----------------------------------|
| Dashboard     Pembayaran     Pembayaran     Pembayaran     Pembayaran     Pembayaran     Pembayaran     Pembayaran     Download Mekanisme PPDB     DAshar Mana     Pengamuman Hasil PPDB     Dashar Ulang     Neluar | Informasi Pembayaran<br>Terima kasih Bapak/Ibu dari ananda <b>Calon Siswa</b> yang telah mendaftarkan putra/putri Bapak/Ibu di SDITA el. Ma'mur.<br>Untuk tahap selanjutnya, silahkan Bapak/Ibu melakukan pembayaran biaya pendaftaran sebesar <b>Rp. 500.011</b> . Pembayaran dilakukan dengan<br>transfer melalui rekening kami di <b>Bank Syariah Indonesia (Ex. Bank Syariah Mandiri</b> ) dengan nomor rekening <b>7065345581</b> atas nama <b>SDITA EL</b><br><b>MrWR</b> .<br><b>Detant</b><br>1. Harap <b>transfer sesuai dengan nominal</b> yang tertera di atasl<br>2. Jika sudah melakukan pembayaran harap segera <b>konfirmasi</b> di halaman samping/bawaht<br>3. Setelah melakukan konfirmasi, harap menunggu admin kami untuk melakukan verišikasi (Verifikasi dilakukan pada hari kerja jam 09.00 s.d. 14.00)<br>4. Jika sudah melakukan konfirmasi, harap mendataran di menu Dashboard akan berubah, dan silahkan untuk melanjutkan ke tanapa pendataran<br>4. Jika sudah ferverifikasi, maka keterangan pendataran di menu Dashboard akan berubah, dan silahkan untuk melanjutkan ke tahap berikutnya,<br>yaitu upload foto dan pengisian formulir.<br>Atas kerjasamanya, kami ucapkan terima kasih.<br>Bogor, Oktober 2022<br>Panitia PPDB SDITA el. Ma'mur | upload<br>bukti pembayaran        |
| Butuh bantuan?<br>Hidung Developer<br>Whitting Developer                                                                                                    | © 2022   SDITA Media Center                                                                                                    | SDITA eL Marinur PPOB SDITA 23/24 |

9. Lakukan pembayaran sesuai dengan instruksi dan ketentuan yang tertera pada menu pembayaran tersebut.

10. Setelah melakukan pembayaran. Lakukan **Konfirmasi Pembayaran** dengan cara meng-Upload bukti transaksi pembayaran di kota Upload Bukti Pembayaran

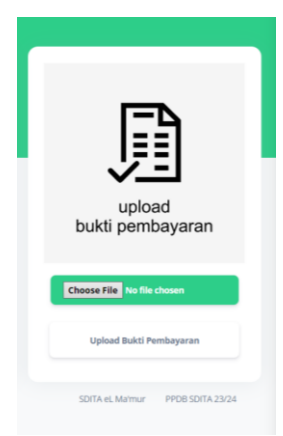

- 11. Setelah melakukan konfirmasi pembayaran, tunggu hingga panitia melakukan verifikasi atas pembayaran tersebut.
- 12. Jika panitia telah melakukan verifikasi, status pembayaran formulir di menu Dashboard menjadi warna hijau

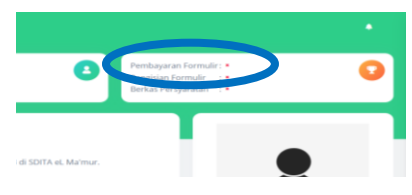

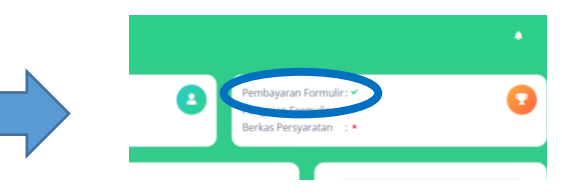

Sebelum verifikasi

Setelah verifikasi

13. Setelah pembayaran terverifikasi, download mekanisme PPDB SDITA eL Ma'mur dengan cara meng-klik menu Download Mekanisme PPDB

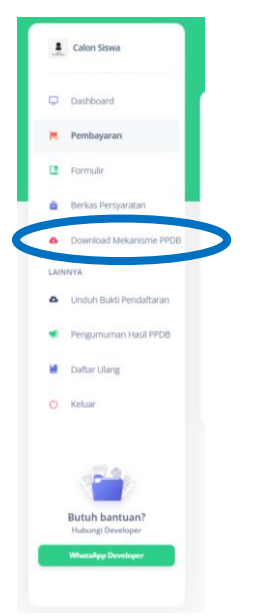

- 14. Pelajari mekanisme PPDB tersebut.
- 15. Setelah mempelajari mekanisme PPDB, silahkan pilih menu Formulir Pendaftaran, dan isi formulir pendaftaran dengan data yang sebenarnya.

|                           | S Pendaftaran (PPDB Online SDITA - X +       |                                                                          | v - Ø              |
|---------------------------|----------------------------------------------|--------------------------------------------------------------------------|--------------------|
| 1 Calon Siswa             | ← → C                                        |                                                                          | (R 🖈 🄞             |
|                           | PPDB Online SDITA eL Ma'mur                  |                                                                          | Kembeli ke Dashboe |
| Dashboard                 | Form Pendaftaran PPDB Online SDITA eL Ma'mur |                                                                          |                    |
| Pembayaran                | 1 Ketentuan 2 Data Slawa 3 Data Orang Tu     | ia / Wall <b>1</b> Data Sekolah <b>5</b> Konformasi                      |                    |
| Formulir                  |                                              |                                                                          |                    |
| Berkas Persyaratan        | Data Siswa                                   |                                                                          |                    |
| Download Mekanisme PPDB   | Ernail Akun <sup>e</sup>                     | ≜ sisselssime@ynel.com                                                   |                    |
| NNYA                      | Nama Lengkap *                               | Sixes Kelms     Sixes Kelms                                              |                    |
| Unduh Bukti Pendaftaran   | NBC                                          | Renear Instala Kepandadahan                                              |                    |
| Name and a local party of | Jenis Kelamin *                              | "Sesual dengan Kartu Keluarga<br>Pilih Junis Kelumin 🔹                   |                    |
| Pengumuman Hasil PPDB     | Tempat Kelahiran *                           | Tompet Kalatiran Caten Steve                                             |                    |
| Daftar Ulang              | Tanggal Kalahiran "                          | Pilh Tanggal • Pilh Bulan • Pilh Tahan Lahir •                           |                    |
| Keluar                    | Nn. Handphone (WA)*                          | II 121                                                                   |                    |
|                           | Keluarga yang ada di SDITA eL Ma'mur         | Thomas WA harus alott  A Huma teluarga yang ada di SOTIA di Mimur        |                    |
|                           | Keiss                                        | "Keluarga Inti (Orang Tuxatan Kakak yang bersekulah di SDITA el. Ma'man) |                    |
|                           | Hubungan Keluarga                            | Pilh-hukuran                                                             |                    |
| Butuh bantuan?            | Agama *                                      | Pilihagers yang dienat 👻                                                 |                    |
| Hubungi Developer         | B Opening instrummp4 •                       |                                                                          | Stow al            |
| WhatsApp Developer        |                                              |                                                                          |                    |

16. Apabila pengisian formulir telah selesai, status formulir di menu Dashboard akan berubah menjadi warna hijau

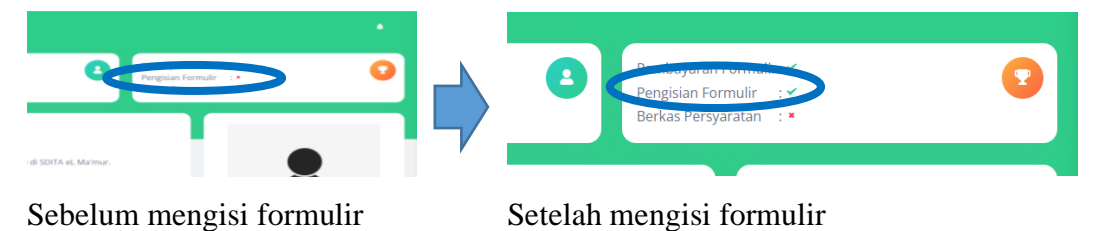

17. Setelah selesai mengisi formulir, silahkan menuju ke menu Persyaratan, dan pelajari apa saja persyaratannya dan bagaimana cara mengirimkan persyaratan tersebut.

| ł    | Calon Siswa             | PPOR / Persyaratan<br>Persyaratan                                                                                                    | •                                                                                                   |
|------|-------------------------|----------------------------------------------------------------------------------------------------|----------------------------------------------------------------------------------------------------|
| •    | Dashboard               | Berkas Persyaratan<br>Hardb tegen a melenykapi dokumen persyaratan PPDB berupa:                                                                                                    | Unduh Berkas Persyaratan<br>Hai Calon Siswa, silankan download dokumen kelengkapan PPDB dibawah ini |
| a    | Formulir                | a. Surat kesediaan menerima keputusan PPDB (unduh di laman PPDB) yang telah diisi lengkap<br>b. Surat kesediaan mengkuti peraturan sekolah (unduh di laman PPDB) yang telah diisi lengkap<br>c. Fotocopy akta kelahiran calon siswa                                                           | 1. Form kesediaan menerima keputusan PPDB                                                           |
| ۵    | Berkas Persyaratan      | d. Fotocopy kartu keluarga<br>e. Fotocopy KTP ayah dan ibu                                                                                                    | 2. Form kesediaan mengikuti peraturan sekolah Unduh                                                 |
| LAIN | Download Mekanisme PPDB | f. Foto calon siswa 33% (perempuan harap berkerudung)<br>g. ijazah TK (jika ada)<br>Semua dokumen tersebut di-scan / difoto kemudian dikirimkan ke alamat email ppdb@sditaelmamur.sch.id<br>paling lambat tanggal 12 Desember 2021 dengan format nama file: Nomor Pendaftaran Nama Siswa Nama |                                                                                                    |
| ۵    | Unduh Bukti Pendaftaran | Dokumen. Contoh : PPDBSDITA008_Aldi Syahbana Majid_Akta kelahiran.                                                                                                    |                                                                                                    |
|      | Pengumuman Hasil PPDB   | © 2022   SDITA Media Center                                                                                                    | SDITA eL. Marmur PPDB SDITA 23/24                                                                   |
| 1.4  | P. B. LT State          |                                                                                                    |                                                                                                    |

- 18. Jika sudah mengirimkan persyaratan ke email yang sudah ditentukan, silahkan menunggu hingga panitia melakukan verifikasi berkas.
- 19. Jika panitia sudah memverifikasi berkas persyaratan, maka status berkas persyaratan yang ada di menu Dashboard akan berubah menjadi warna hijau

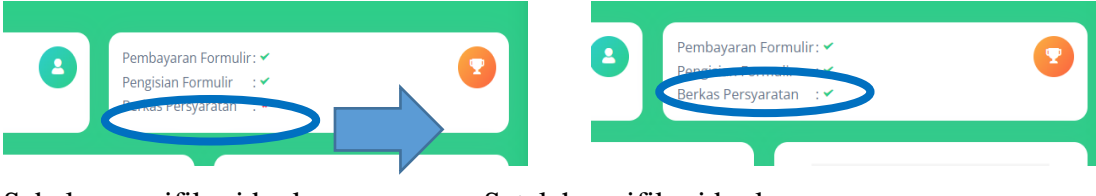

Sebelum verifikasi berkas

Setelah verifikasi berkas

20. Jika dokumen persyaratan sudah diverifikasi, silahkan untuk mencetak bukti pendaftaran dengan cara meng-klik menu Cetak Bukti Pendaftaran

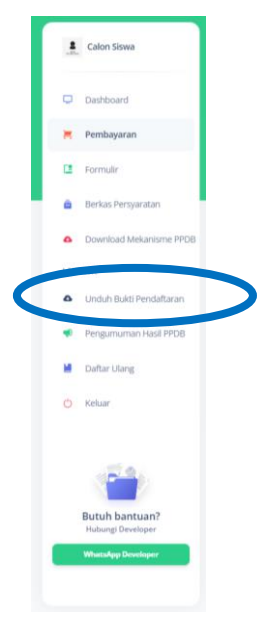

- 21. Setelah mencetak bukti pendaftaran silahkan masuk kedalam grup WA dengan cara mengunjungi alamat website yang tertera di bawah bukti pendaftaran.
- 22. Pendaftaran selesai, selanjutnya silahkan mempersiapkan diri dan menunggu informasi terkait dengan observasi peserta PPDB.